# 4.5 公募型プロポーザル方式 目 次

| 4.5 |    | 公募型 | プロポーザル方式             | 4-46   |
|-----|----|-----|----------------------|--------|
| 4.  | 5. | 1   | <参加表明書を提出する>         | 4 - 46 |
| 4.  | 5. | 2   | <参加表明書受付票を表示する>      | 4 -55  |
| 4.  | 5. | 3   | <選定通知書(非選定通知書)を表示する> | 4 - 58 |
| 4.  | 5. | 4   | <技術提案書を提出する>         | 4-61   |
| 4.  | 5. | 5   | <技術提案書受付票を表示する>      | 4 -69  |
| 4.  | 5. | 6   | <特定通知書(非特定通知書)を表示する> | 4-72   |
| 4.  | 5. | 7   | <見積依頼通知書を表示する>       | 4 - 75 |

# 修正履歴

| 年月日       | 項目                   | 内容                     |
|-----------|----------------------|------------------------|
| H18. 3.14 | 新規作成                 |                        |
| H26. 3.24 | 4.5.1 <参加表明書を提出する>   | 添付できるファイルの容量が合計で2MBまで  |
|           | 4.5.4 < 技術提案書を提出する > | に変更になったことにより画面を差し替え、説明 |
|           |                      | を変更しました。               |
| R 7. 3.28 | 4.5.1<参加表明書を提出する>    | 印刷に関する説明を変更しました。       |
|           | 4.5.2<参加表明書受付票を表示    | 画面サンプルを差し替えました。        |
|           | する>                  |                        |
|           | 4.5.3<選定通知書(非選定通知    |                        |
|           | 書)を表示する>             |                        |
|           | 4.5.4 < 技術提案書を提出する > |                        |
|           | 4.5.5<技術提案書受付票を表示    |                        |
|           | する>                  |                        |
|           | 4.5.6 < 特定通知書(非特定通知  |                        |
|           | 書)を表示する>             |                        |
|           | 4.5.7<見積依頼通知書を表示す    |                        |
|           | る>                   |                        |

# 4.5 公募型プロポーザル方式

# 4.5.1 <参加表明書を提出する>

### 調達案件一覧の表示

対象となる案件を検索し、調達案件一覧に表示させます。

| こここには選択した<br>発注機関(に市町村)<br>名が表示されます       2005年03月07日 116529分       岐早県 市町村共同 電子入札システム       ビー       ビー         2 調達案件検索       3 調達案件一覧       3 調達案件一覧       3 調達案件一覧       3 調達案件一覧       3 調達案件一覧       3 調達案件一覧       3 調達案件一覧       3 調達案件一覧       3 調達案件一覧       3 調達案件一覧       3 調達案件一覧       3 調達案件一覧       3 ご       3 ご | ALS/EC - Microsoft Interr                                                       | et Explorer                                                                                                    | ×                            |
|----------------------------------------------------------------------------------------------------|---------------------------------------------------------------------------------|----------------------------------------------------------------------------------------------------|------------------------------|
| 名か表示されます       電子入札システム 検証機能 脱明要求         9 調達案件検索       9 調達案件一覧         9 調達案件一覧       調達案件一覧         9 利達機機関(部局) 行政管理部       表示案件 1-1         資格者番号       02010000000005         受注者番号       020100100000005         受注者番号       020100100000005         資格者番号       020100100000005         資格者番号       020100100000005         資素       020100100000005         資素       02010010000005         資素       020100100000005         資素       020100100000005         資素       02010010000005         資素       02010010000005         資素       02010010000005         夏新夏新日時       2006.03.07 11:29         1       1       224         1       1       24         1       1       24         1       1       24         1       1       24         1       1       24         1       1       24         1       1       24         1       1       24         1       1       1         1       1       1         1       1       1 <th>ここには選択した<br/>発注機関(市町村)</th> <th></th> <th>阜県 市町村共同 電子入札システム 🛛 🔗</th>                                                                                                    | ここには選択した<br>発注機関(市町村)                                                           |                                                                                                    | 阜県 市町村共同 電子入札システム 🛛 🔗        |
| <ul> <li>3 調達案件検索</li> <li>3 調達案件一覧</li> <li>3 れ状況一覧</li> <li>3 れ状況一覧</li> <li>調 連線欄(部局) 行政管理部</li> <li>高 空 20100000000005</li> <li>受 注 差 部号</li> <li>0 20100100000005</li> <li>受 注 差 部号</li> <li>0 20100100000005</li> <li>位 那 岐阜市企業名称1</li> <li>通 密 2016 2016 2016 2016 2016 2016 2016 2016</li></ul>                                                                                                    | 名が表示されます                                                                        | 電子入札システム 検証機能 説明要求                                                                                                    |                              |
|                                                                                                    | 名が表示されます <ul> <li> 3 調達案件検索 </li> <li> 3 調達案件一覧 </li> <li> 3 入札状況一覧 </li> </ul> | 電子入札システム 検証機能 説明要求           調達機関(部局) 行政管理部           道格者番号         020100000000005           受注者番号         020100100000005           住所         岐阜市企業住所01           商号又は名称         岐阜市企業名称01           代表者氏名         岐阜市代表者氏名01           調建案件容表         入札           算         J. 人札           方式         一日           2         J. 人札           方式         一日           2         J. 人札           第         J. 人札           方式         一日           2         J. 人札           第         「日           1         丁二1           1         丁二1           1         丁二1 | 表示案件 1-1<br>全案件数 1<br>全案件数 1 |

### **操作**説明

参加したい案件の「調達案件名称」行-「入札参加資格確認申請/技術資料 /参加表明書 提出」列の提出ボタン①をクリックします。

### 参加表明書提出画面の表示

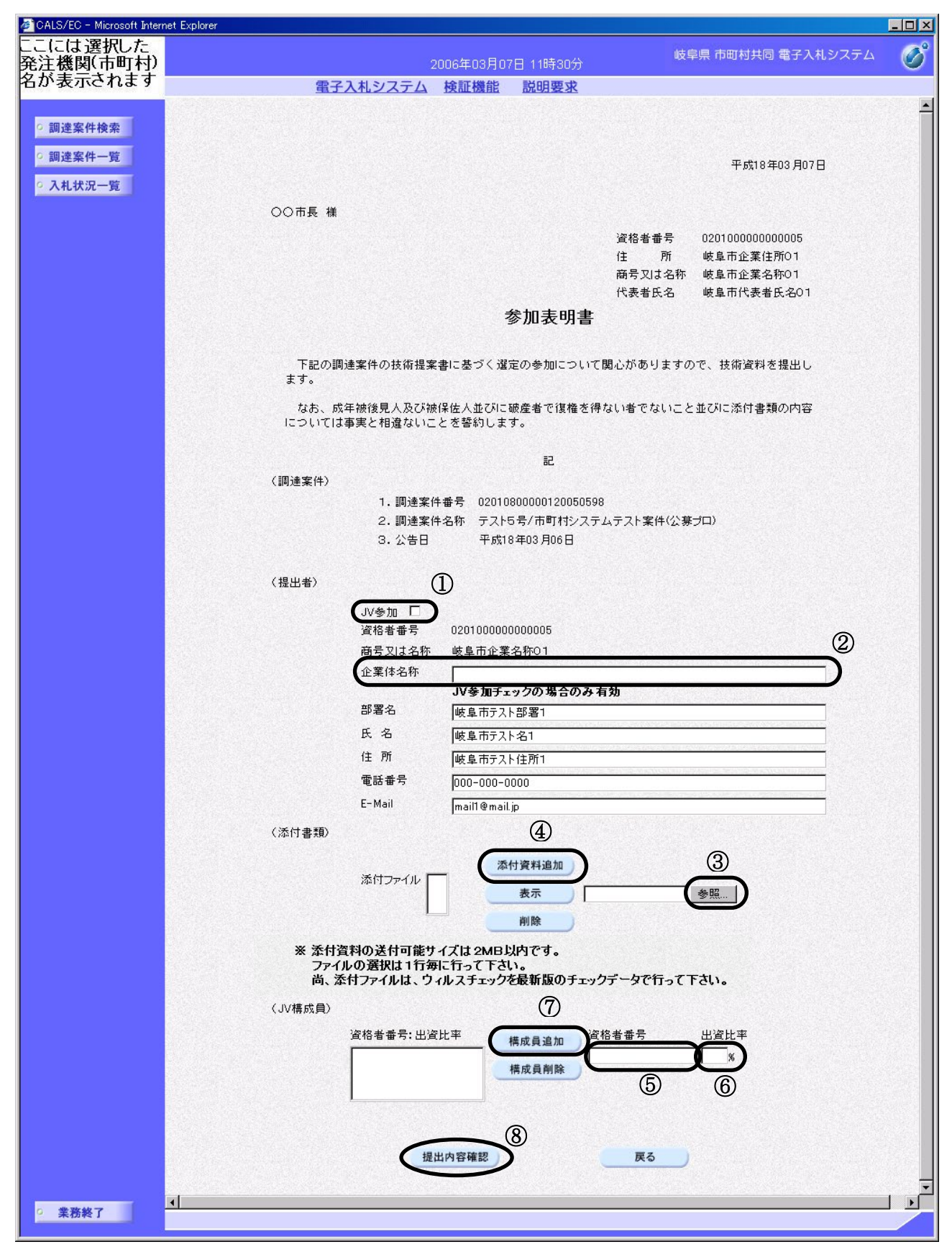

#### 操作説明

参加表明書を作成・提出します。

- 1. JV として参加するのか、単独で参加するのか確認してください。
  - JV として参加する場合、JV 参加①にチェックし、企業体名称②を入力します。
  - 続いて JV 構成を入力します。構成員業者の資格者番号⑤、出資比率⑥を 入力し構成員追加ボタン⑦をクリックしてください。この操作を全構成業 者について行ってください。その際、必ずご自分の資格者番号・出資比率 も登録してください。

※資格者番号は16桁で入力します(利用者登録申請時に入力した9桁の番号 に、システムで自動付番される番号を含めて16桁となります)。自社の資格者 番号は、参加表明書画面や調達案件一覧等で確認できます。他構成員の資格者 番号は、他構成員のICカードでシステムにログインした際に、同様の画面か ら確認できます。

- 単独で参加する場合、JV 参加①、企業体名称②、資格者番号⑤、出資比 率⑥には何も入力しないでください。
- 2. 添付資料の追加を行います。
  - 参照ボタン③をクリックして、添付資料を指定します。続いて、添付資料
     追加ボタン④をクリックします。添付資料が複数ある場合は、同様の操作
     を繰り返します。
- 3. 提出内容確認ボタン⑧をクリックします。

#### 項目説明

(連絡先)

| JV参加  | :JV参加の場合、このチェックボックスをチェックします。    |
|-------|---------------------------------|
| 企業体名称 | :JV 参加の場合、企業体名称を入力します。(60 文字以内) |
| 氏名    | :連絡先氏名を入力します。                   |
| 部署名   | :連絡先部署名を入力します。                  |
| 住所    | :連絡先住所を入力します。                   |
| 電話番号  | :連絡先電話番号を入力します。                 |

E-Mail :連絡先 E メールアドレスを入力します。
 (JV 構成員)
 資格者番号 : JV 参加の場合、資格者番号を入力します。
 出資比率 : JV 参加の場合、出資比率を入力します。

提出内容確認ボタン:提出内容確認画面に移動します。 戻るボタン:調達案件一覧画面に戻ります。

※ 連絡先について

- 各市町村より当該案件について連絡等がある場合、連絡先に
   入力された担当者、電話番号等に連絡が行きます。
- 連絡先 Eメールについては、各種通知書が発行される際に、
   ここで入力されたアドレス宛に通知書発行のお知らせメール
   が発信されます。

※ JVの参加申請について

- JVとして参加される場合、JV構成企業のうち、ICカード 利用者登録している代表構成員の企業のカードを使用して参 加申請を行ってください。なお、入札・見積に関する権限に ついての委任状を書面にて提出してください。
- 参加申請後の各作業(選定(非選定)通知書の確認、見積書の提出等)は、参加申請時に使用された企業のICカードを使用して作業を行ってください。
- ・ J V参加チェック、企業体名称を入力されないと、参加申請 時に使用された IC カードの所有企業の単独での参加申請と みなされますので注意してください。

※ 添付資料について

 添付できるファイルの容量は合計で2MBまでです。2MB を超える場合やファイル形式については、各市町村の指示内 容に従ってください。

### 参加表明書の提出内容確認

| 🚈 CALS/EC - Microsoft Interr | et Explorer                                           |                                      |
|------------------------------|-------------------------------------------------------|--------------------------------------|
| ここには選択した<br>登注機関(市町村)        | 2006年03月07日 1                                         | 1時31分 岐阜県 市町村共同 電子入札システム 🔗           |
| 名が表示されます                     | 電子入札システム検証機能 説                                        | 明要求                                  |
|                              |                                                       |                                      |
| • 調達案件検索                     |                                                       |                                      |
| • 調達案件一覧                     |                                                       | 平成18年03月07日                          |
| <ul> <li>入札状況一覧</li> </ul>   |                                                       |                                      |
|                              | 〇〇市長 様                                                |                                      |
|                              |                                                       | 資格者番号 020100000000005                |
|                              |                                                       | 住 所 岐阜市企業住所O1                        |
|                              |                                                       | 商号又は名称 岐阜市企業名称01<br>代表者氏名 岐阜市代表者氏名01 |
|                              | <u>余</u> 加                                            |                                      |
|                              | <i>9 1</i> 10                                         |                                      |
|                              | 下記の調達案件の技術提案書に基づく選定の4<br>ます。                          | 参加について関心がありますので、技術資料を提出し             |
|                              | ちょうり おんち 武法 加沙目 人 ひって かんりょう 味 きょう                     | ドで復換を得たいキャット・トレーンがプローズは事類の内容         |
|                              | はの、 DX+TW(は九八次の)W(株住八並の)にW(生<br>については事実と相違ないことを誓約します。 | a には1種に17ない14 にないこと並びにがり音材のから        |
|                              |                                                       | 記                                    |
|                              | (調達案件)                                                |                                      |
|                              | 1.調達案件番号 0201080000<br>2.調達案件名称 テフト5号/3               | 00120050598<br>ま町村ジノフテムテフト支付(公共)(ロ)  |
|                              | 3.公告日 平成18年03                                         | 月06日<br>                             |
|                              | (添付書類)                                                |                                      |
|                              | 添付ファイル                                                |                                      |
|                              | C:¥Documents and Settings¥Administrator¥My Docu       | uments¥内訳書¥サンブル添付書類×ls 表示            |
|                              |                                                       |                                      |
|                              | 、「掟山有ノ 部署名 岐                                          | ·阜市テスト部署1                            |
|                              | 氏名 岐                                                  | - 市テスト名1                             |
|                              | 住所岐                                                   | 阜市テスト住所1                             |
|                              | 電話番号 00                                               | 0-000-0000                           |
|                              | E-Mail ma                                             | ail @mail.jp                         |
|                              |                                                       | 1                                    |
|                              | 印刷                                                    | 提出 戻る                                |
|                              |                                                       | -                                    |
| ○ 業務終了                       |                                                       |                                      |
|                              |                                                       |                                      |

# **操作**説明

内容を確認した後、**提出ボタン**①をクリックします。 これで参加表明書が提出されます。

※ この画面で提出ボタンをクリックすると、実際の提出処理が行われますのでご 注意ください。

印刷ボタン:参加表明書印刷用画面を表示します。

(印刷方法については、3.8<帳票を印刷する>を参照してください) 提出ボタン:参加表明書受信確認通知画面が表示されます。 戻るボタン:前画面に戻ります。

### 参加表明書受信確認通知の表示

| 🖉 CALS/EC - Microsoft Interr     | net Explorer                                                    |
|----------------------------------|-----------------------------------------------------------------|
| ここには選択した<br>発注機関(市町村)            | 2006年03月07日 11時31分 岐阜県 市町村共同 電子入札システム 🧭                         |
| 名か表示されます                         | 電子入札システム 検証機能 説明要求                                              |
| ○ 調達案件検索<br>○ 調達案件一覧<br>○ 入札状況一覧 | 資格者番号 020100000000005<br>商号又は名称 岐阜市企業名称01<br>代表者氏名 岐阜市代表者氏名01 様 |
|                                  | 参加表明書受信確認通知                                                     |
|                                  | 参加表明書は下記の内容で正常に送信されました。                                         |
|                                  | 記                                                               |
|                                  | 調達案件番号 02010800000120050598<br>調達案件名称 テスト5号/市町村システムテスト案件(公募ブロ)  |
|                                  | 申請日時 平成18年03月07日11時30分                                          |
|                                  | 印刷を行ってから、到達案件一覧ボタンを押下してください<br>印刷                               |
| ◎ 業務終了                           |                                                                 |

### 操作説明

参加表明書がサーバに送信されたことを示す「参加表明書受信確認通知」が表示されます。

これで参加表明書の提出処理は完了です。

※ 参加表明書受信確認通知<u>は一旦閉じると再度表示することはできませんので</u> 注意してください。

印刷を行う場合は、**印刷ボタン①**をクリックし、印刷用画面を表示してから印 刷してください。印刷完了後、**調達案件一覧ボタン②**をクリックすると、調達案 件一覧画面に戻ります。

※ <u>印刷はブラウザの機能を使って行ってください。**印刷ボタン①**をクリックした</u> だけでは印刷されません。

印刷ボタン : 印刷用画面を表示します。 調達案件一覧ボタン:調達案件一覧を表示します。

### 参加表明書受信確認通知の印刷

| bout:blank - フロファイル   | 1 - Microsoft Edge |                 |                       |                         | - 0          |
|-----------------------|--------------------|-----------------|-----------------------|-------------------------|--------------|
| ) about: <b>blank</b> |                    |                 |                       |                         |              |
|                       |                    |                 |                       |                         |              |
|                       | 資格者番号              | 000000000000016 |                       |                         |              |
|                       | 商号又は名称             | ○○建設(株)<br>     |                       |                         |              |
|                       | 11.获有庆石            | 岐阜 八印株          |                       |                         |              |
|                       |                    | 参加表             | 明書受信確認通知              |                         |              |
|                       |                    | 参加表明書は          | 下記の内容で正常に送信されました。     |                         |              |
|                       |                    |                 | 5                     |                         |              |
|                       |                    | 調達案件番号          | 00200802600120030004  |                         |              |
|                       |                    | 調達案件名称          | テスト31号 平成15年度〇〇〇〇業務委訓 | <sup>t</sup> O          |              |
|                       |                    | 申請日時            | 平成16年03月11日 16時42分    |                         | Aは、ナケロ       |
|                       |                    |                 |                       |                         | AILTAAP      |
|                       |                    |                 |                       |                         | Ctri+K       |
|                       |                    |                 |                       | 名前を付けて保存                | Ctrl+S       |
|                       |                    |                 |                       | 6 印刷                    | Ctrl+P       |
|                       |                    |                 |                       | A <sup>↑</sup> 音声で読み上げる | Ctrl+Shift+U |
|                       |                    |                 |                       | € ページをコレクションに追加         |              |
|                       |                    |                 |                       | 122 共有                  |              |
|                       |                    |                 |                       | パージのソース表示               | Ctrl+11      |
|                       |                    |                 |                       |                         | carro        |

### <u>操作説明</u>

印刷用画面上でマウスを右クリックするとメニュー①が表示されます。

メニューの**印刷②**をクリックすると印刷プレビュー画面が表示されますので印刷を行ってください。

印刷終了後、<u>×ボタン③</u>をクリックして印刷用画面を閉じます。

※印刷方法については、3.8<帳票を印刷する>にも記載されています。

# 4.5.2 <参加表明書受付票を表示する>

参加表明書が受理されると、参加表明書受付票が発行されます。

# 調達案件一覧画面の表示

| met Explorer                                                                                                    |
|----------------------------------------------------------------------------------------------------|
| 2006年03月07日 11時46分 岐阜県 市町村共同 電子入札システム 🧭                                                                                                    |
| 電子入札システム 検証機能 説明要求                                                                                                    |
| <b>調達案件一覧</b><br>調達機関(部局) 行政管理部 表示案件 1-1<br>資格者番号 02010000000005 全案件数 1<br>受注者番号 020100100000005<br>住所 岐阜市企業住所01<br>毎号 712名称 岐阜市企業名称01                                                                                                    |
| 商方义は名称 岐阜市近来名称01<br>代表者氏名 岐阜市代表者氏名01 最新更新日時 2006.03.07 11:46                                                                                                    |
| ]<br>調達案件皆報<br>入礼・参加资格確認申論/ 指名通知/見続依頼通知/<br>技術提案書<br>満<br>・<br>大和<br>大術提案書<br>満<br>・<br>大術提案書<br>満<br>・<br>大術提案書<br>満<br>・<br>・<br>・<br>・<br>・<br>・<br>・<br>・<br>・<br>・<br>・<br>・<br>・                                                                                               |
| 番<br>号         調速案件名称         方式         提出         再提出         受付票         通知書         通知書         提出         再提出         受付票         提出         再提出         支         ティ           号         調速案件名称         方式         提出         再提出         受付票         通知書         査         ティ |
| 1     江口     江口     近     近     変更                                                                                                    |
|                                                                                                    |

# <u>操作説明</u>

対象となる「調達案件名称」行-「入札参加資格確認申請書/技術資料/参加 表明書 受付票」列の表示ボタン①をクリックします。

### 参加表明書受付票の内容確認

| 🖉 CALS/EC - Microsoft Intern     | et Explorer                                                                                     |                        |
|----------------------------------|-------------------------------------------------------------------------------------------------|------------------------|
| ここには選択した<br>発注機関(市町村)            | 2006年03月07日 11時47                                                                               | 分 岐阜県 市町村共同 電子入札システム 🧭 |
| 名が表示されます                         | 電子入札システム 検証機能 説明要求                                                                              | <u>Ř</u>               |
| ○ 調達案件検索<br>○ 調達案件一覧<br>○ 入札状況一覧 | 資格者番号 020100000000005<br>住所 岐阜市企業住所01<br>商号又は名称 岐阜市企業名称01<br>代表者氏名 岐阜市代表者氏名01 様                 | 平成18年03月07日<br>〇〇市長    |
|                                  | 参加表明書                                                                                           | 受付票                    |
|                                  |                                                                                                 |                        |
|                                  | 下記の調達案件について下記の日時に受領しました。                                                                        |                        |
|                                  | 記                                                                                               |                        |
|                                  | 受領番号 020108000001200505981103000002<br>調達案件番号 02010800000120050598<br>調達案件名称 テスト5号/市町村システムテスト案件 | 2<br>・(公募ブロ)           |
|                                  | 受付日時 平成18年03月07日 11時38分                                                                         |                        |
| ◎ 業務終了                           | 印刷 保存                                                                                           |                        |

### **操作**説明

参加表明書受付票の内容を確認します。

確認後、**戻るボタン①**をクリックすると調達案件一覧画面に戻ります。

印刷を行う場合は、**印刷ボタン**をクリックし、印刷用画面を表示してから印刷 してください。

※ <u>印刷はブラウザの機能を使って行ってください。**印刷ボタン**をクリックしただ</u> けでは印刷されません。

印刷ボタン:参加表明書受付票印刷用画面を表示します。

(印刷方法については、3.8<帳票を印刷する>を参照してください) 保存ボタン:参加表明書受付票保存ウインドウを表示します。

(保存方法については、3.9<帳票を保存する>を参照してください) 戻るボタン:調達案件一覧を表示します。

# 4.5.3 <選定通知書(非選定通知書)を表示する>

提出された参加表明書に対し、審査が終了すると、選定通知書、または、非選定通知 書が発行されます。

選定通知書を受け取った方は、選定通知書確認後に技術提案書の提出を行ってください。

非選定通知書を受け取った方は、当該案件での作業はここで終了です。

### 調達案件一覧画面の表示

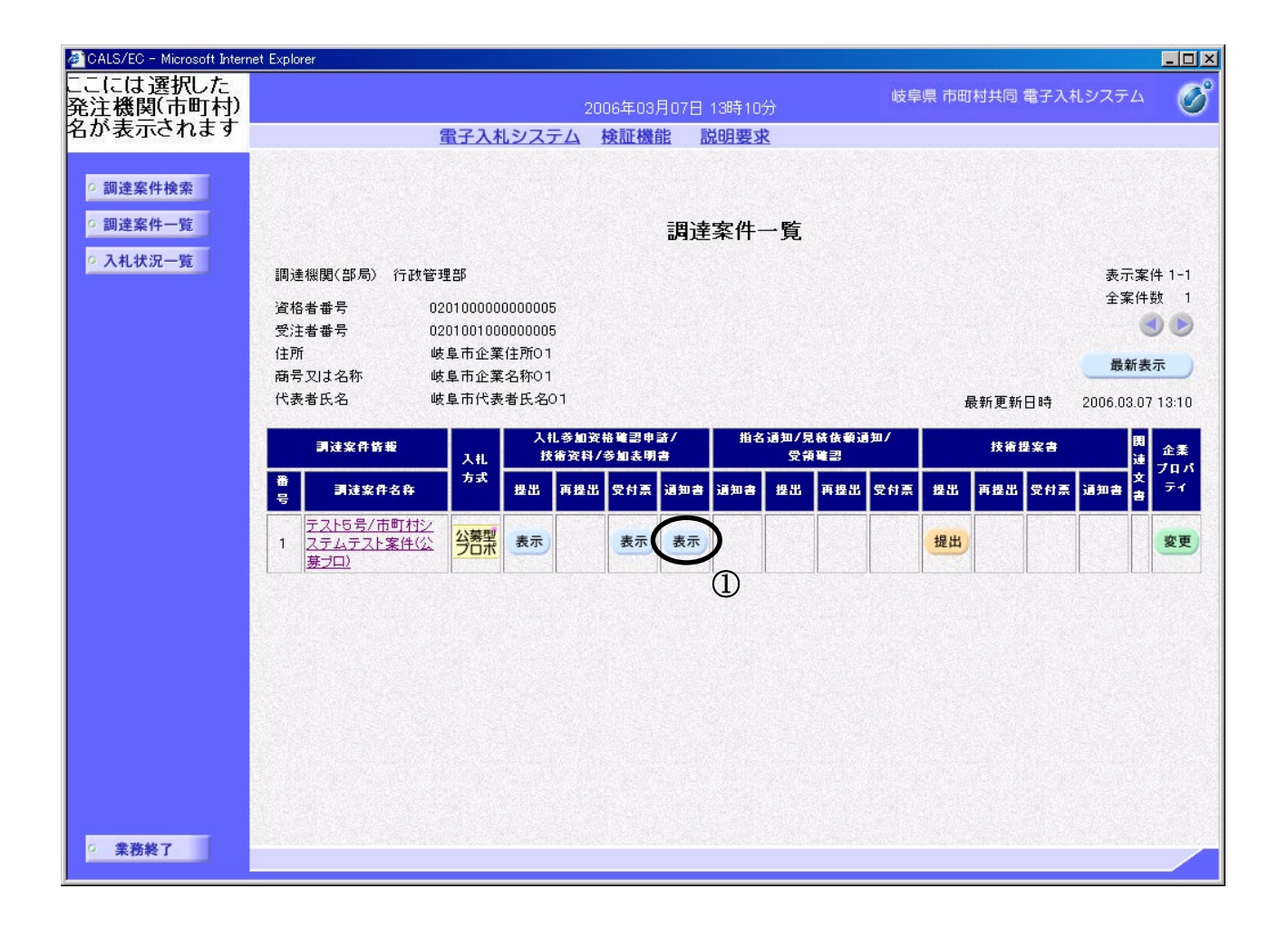

#### 操作説明

対象となる「調達案件名称」行-「入札参加資格確認申請書/技術資料/参加 表明書 通知書」列の表示ボタン①をクリックします。

### 選定通知書(非選定通知書)の内容確認

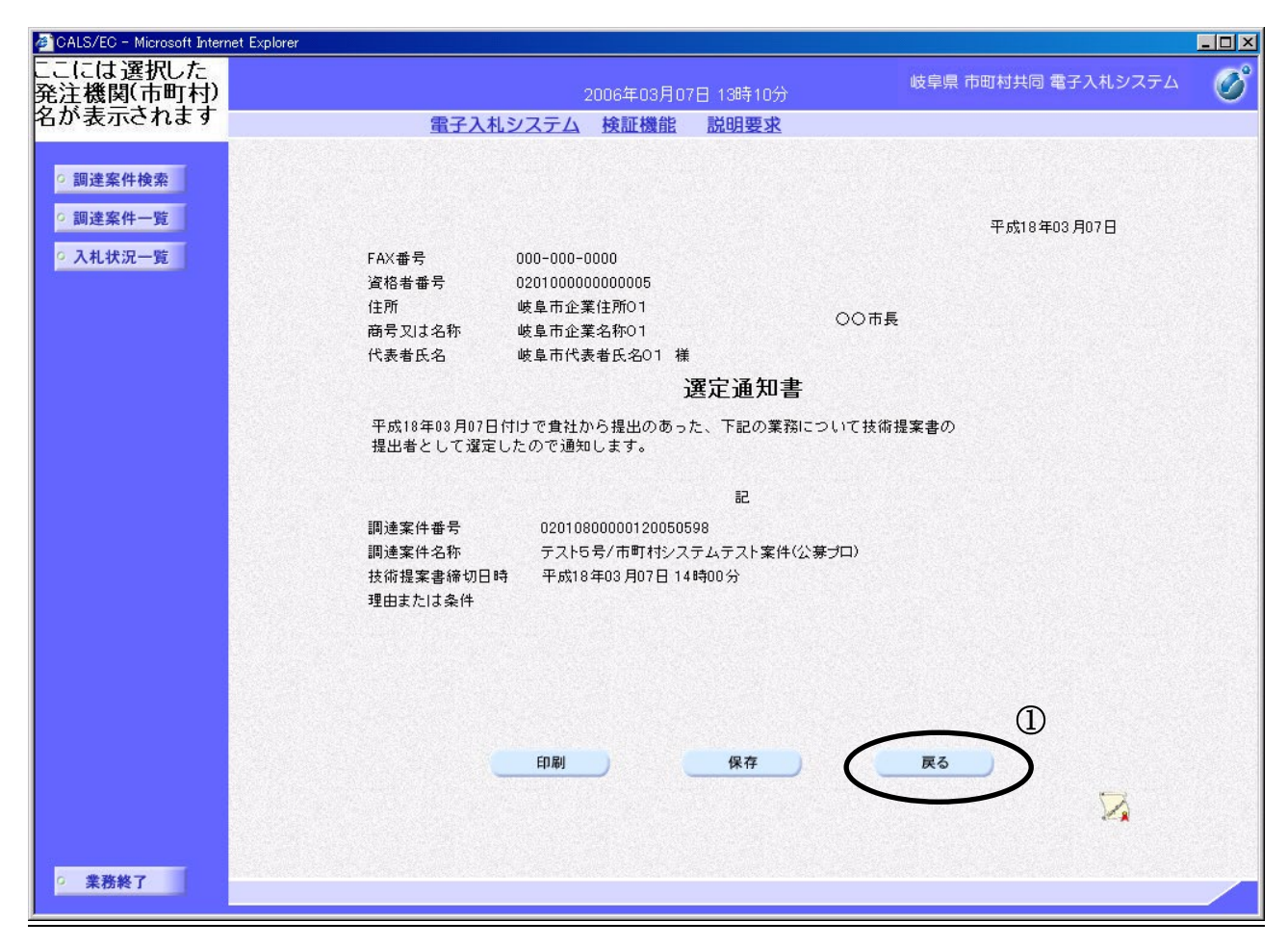

※ 画面は選定通知書の例です。

#### 操作説明

選定通知書(非選定通知書)の内容を表示します。

確認後、戻るボタン①をクリックすると調達案件一覧画面に戻ります。

印刷を行う場合は、**印刷ボタン**をクリックし、印刷用画面を表示してから印刷 してください。

※ <u>印刷はブラウザの機能を使って行ってください。</u>**印刷ボタン**をクリックしただ けでは印刷されません。

印刷ボタン:選定通知書(非選定通知書)印刷用画面を表示します。 (印刷方法については、3.8<帳票を印刷する>を参照してください) 保存ボタン:選定通知書(非選定通知書)保存ウインドウを表示します。

(保存方法については、3.9<帳票を保存する>を参照してください) 戻るボタン:調達案件一覧を表示します。

非選定通知の場合、下のような画面になります。

| 🖉 CALS/EC - Microsoft Interr                               | net Explorer                                                                                                    |                                                    |   |
|------------------------------------------------------------|----------------------------------------------------------------------------------------------------|----------------------------------------------------|---|
| ここには選択した<br>発注機関(市町村)                                      | 2006年03月07日 13時33分                                                                                                    | 岐阜県 市町村共同 電子入札システム                                 | Ø |
| 名が表示されます                                                   | <u> 電子入札システム 検証機能 説明要求</u>                                                                                                    |                                                    |   |
| <ul> <li>回達案件検索</li> <li>回達案件一覧</li> <li>入札状況一覧</li> </ul> | FAX番号 888-888-8888<br>資格者番号 020100000000003<br>住所 岐阜市企業住所03 〇〇市:<br>商号又は名称 岐阜市企業名称03<br>代表者氏名 岐阜市代表者氏名03 様<br><b>非選定通知書</b><br>下記の業務について、下記の理由により非選定としましたので通知しま<br>なあ、このことについて不服がある場合は、その理由について説明を求<br>この説明を求める場合は、下記朝限までに、岐阜県建設CALS/EE番子入利 | 平成18年03月07日<br>長<br>ます。<br>さかることが出来ます。<br>システム、又は、 |   |
|                                                            | <ul> <li>書面(様式自由)にて、その皆を記載して提出してください。</li> <li>記</li> <li>調連案件番号 02010800000120050598</li> <li>調連案件名称 テスト5号/市町村システムテスト案件公募プロ)</li> <li>説明諸求期限 平成18年03月08日</li> <li>非違定理由 貫社の技術提案については、予定技術者の経験及<br/>うち同種又は類似業務の実績の観点から特定しなです。</li> </ul>    | :び業務実施能力の<br>:いこととしたもの<br><b>戻る</b>                |   |
| ○ 業務終了                                                     |                                                                                                    |                                                    |   |

# 4.5.4 <技術提案書を提出する>

選定通知書を受け取った方は、期限までに技術資料を提出します。

### 調達案件一覧の表示

対象となる案件を検索し、調達案件一覧に表示させます。

| CCCCは選択した<br>発注機関(市町町村)<br>名が表示されます       2006年03月07日 18916分       岐阜県 市町村共岡 電子入札システム       岐田樹生岡 電子入札システム       岐田樹生       じ         9 調達案件検索       9 調達案件一覧       3 調達案件一覧       調達案件一覧       調達案件一覧       第3 建築件一覧       第3 建築件一覧       第3 建築件一覧       第3 建築件一覧       第5 示案件 1-1         2 祝着番号       0 201000000000005       22184 部号       0 20100000000005       22184 部号       0 201001000000005       22184 部号       0 201001000000005         受注者番号       0 2010010000000005       22184 部合       0 201001000000005       22181       20181       20181       20181       20181       20181       20181       20181       20181       20181       20181       20181       20181       20191       20191       20191       20191       20191       20191       20191       20191       20191       20191       20191       20191       20191       20191       20191       20191       20191       20191       20191       20191       20191       20191       20191       20191       20191       20191       20191       20191       20191       20191       20191       20191       20191       20191       20191       20191       20191       20191       20191       20191       20191       201911       201911       20191       20 | CALS/EC - Microsoft Inter                    | et Explorer                                                                                                    |                         |
|----------------------------------------------------------------------------------------------------|----------------------------------------------|----------------------------------------------------------------------------------------------------|-------------------------|
| ADV表示されます<br>電子入札システム 検証機能 脱明要求<br>③ 調達案件検索<br>④ 調達案件一覧<br>③ 入札状況一覧<br>調速機關(部局) 行政管理部<br>資格者番号 02010000000005<br>受注者番号 02010000000005<br>受注者番号 020100100000005<br>住所 岐阜市企業名称01<br>耐号又は名称 岐阜市企業名称01<br>代表者氏名 岐阜市代表者氏名01<br>私<br>大大<br>算法案件名存<br>1<br><u>デントち号/市町村</u> ジ<br>1<br><u>デントち号/市町村</u> ジ<br>1<br><u>デントち号/市町村</u> ジ<br>1<br><u>デンレテン</u> 素示<br>素示<br>素示<br>素示<br>素示<br>素示<br>素示<br>素示<br>業件 1-1<br>全案件数 1<br>④<br>●<br>第<br>章<br>第<br>章<br>第<br>章<br>第<br>章<br>第<br>章<br>第<br>章<br>第<br>章<br>第<br>章<br>章<br>章<br>章<br>章<br>章<br>章<br>章<br>章<br>章<br>章<br>章<br>章                                                                                                    | ここには選択した<br>発注機関(市町村)                        | 峻<br>2006年03月07日 13時16分                                                                                                    | 韓県 市町村共同電子入札システム 🧳 🔗    |
| <ul> <li>3 調達案件検索</li> <li>2 調達案件一覧</li> <li>3 入札状況一覧</li> <li>3 入札状況一覧</li> <li>3 利達線関(部局) 行政管理部</li> <li>3 入札状況一覧</li> <li>3 八札状況一覧</li> <li>3 調達線関(部局) 行政管理部</li> <li>3 大札状況一覧</li> <li>3 (2) (2) (2) (2) (2) (0) (0) (0) (0) (0) (0) (0) (0) (0) (0</li></ul>                                                                                                    | 名か表示されます                                     | 電子入札システム 検証機能 説明要求                                                                                                    |                         |
|                                                                                                    | 名が表示されます<br>② 調達案件検索<br>③ 調達案件一覧<br>③ 入札状況一覧 | 建子入札システム 検証機能 脱明要求       調連機関(部局) 行政管理部       資格者番号     020100000000005       受注者番号     0201000000005       受注者番号     0201000000005       使用     岐阜市企業住所01       商号又过名称     岐阜市企業名称01       代表者氏名     岐阜市企業名称01       代表者氏名     岐阜市代表者氏名01       調建案件各種     入札     入札     人札     人札     新加     加加     加加     原出     再提出     欠付属       1     デムテント案件公     子     子     表示     表示     表示     人     人 | 表示案件 1-1<br>全案件数 1<br>④ |

# <u>操作説明</u>

対象とする「調達案件名称」行-「技術提案書 提出」列の**提出ボタン①**をク リックします。

※ <u>提出ボタン①</u>は、選定通知書を受け取った場合にのみ表示されます。(非選定通知書を受け取った場合は表示されません)

# 技術提案書提出画面の表示

| 🖉 CALS/EC - Microsoft Inter | net Explorer                                                                             | - 🗆 🗡 |
|-----------------------------|------------------------------------------------------------------------------------------|-------|
| ここには選択した<br>発注機関(市町村)       | 2006年03月07日 13時16分 岐阜県 市町村共同 電子入札システム                                                    | Ø     |
| 名が表示されます                    | 電子入札システム検証機能 説明要求                                                                        |       |
| <ul> <li></li></ul>         | 平成18年03月07日                                                                              | 1     |
| TTEDANE SE                  | ○○市長 様                                                                                   |       |
|                             | 資格者番号 020100000000005<br>住 所 岐阜市企業住所01<br>商号又は名称 岐阜市企業名称01<br>代表者氏名 岐阜市代表者氏名01           |       |
|                             | 技術提案書                                                                                    |       |
|                             | 下記の調達案件に参加するため特定建設工事共同企業体を結成したので、特定建設工事共同企<br>業体協定書を添えて技術提案書を提出します。                      |       |
|                             | なお、成年被後見人及び被保佐人並びに破産者で復権を得ない者でないこと並びに添付書類の<br>内容については事実と相違得ないことを誓約します。                   |       |
|                             | (調達安住)                                                                                   |       |
|                             | 1.調達案件番号 02010800000120050598<br>2.調達案件名称 テスト5号/市町村システムテスト案件(公募プロ)<br>3.履行期限 2006.04.30  |       |
|                             | (提出者)                                                                                    |       |
|                             | JV参加 □<br>資格者番号 02010000000005<br>商号又は名称 岐阜市企業名称01                                       |       |
|                             | □ ★ 1+ - 101*<br>部署名 岐阜市テスト部署1                                                           |       |
|                             | 氏名  岐阜市テスト名1<br>住所  岐阜市テスト住所1                                                            |       |
|                             | 電話番号 000-0000<br>E-Mail maill@mail.ip                                                    |       |
|                             | (添付書類) ②                                                                                 |       |
|                             | 添付資料追加<br>表示<br>削除                                                                       |       |
|                             | ※ 添付資料の送付可能サイズは2MB以内です。<br>ファイルの選択は1行毎に行って下さい。<br>尚、添付ファイルは、ウィルスチェックを最新版のチェックデータで行って下さい。 |       |
|                             | (JV構成員)<br>資格者番号:出資比率 資格者番号 出資比率                                                         |       |
|                             | 構成員道加                                                                                    |       |
|                             | 3<br>提出內容確認 戻る                                                                           |       |
| • 業務終了                      |                                                                                          | •     |
|                             |                                                                                          | 10 m  |

#### 操作説明

- 添付資料の追加を行います。
   参照ボタン①をクリックして、添付資料を指定します。続いて、添付資料追 加ボタン②をクリックします。添付資料が複数ある場合は、同様の操作を繰 り返し添付を行ってください。
- 2. 提出内容確認ボタン③をクリックします。

#### 項目説明

(提出者)

| 部署名    | :連絡先の部署名を入力します。       |
|--------|-----------------------|
| 氏名     | : 担当者名を入力します。         |
| 住所     | : 連絡先住所を入力します。        |
| 電話番号   | :連絡先電話番号を入力します。       |
| E-mail | :連絡先 E メールアドレスを入力します。 |

提出内容確認ボタン :提出内容画面に移動します。 戻るボタン :調達案件一覧画面に戻ります。

※連絡先について
各市町村より当該案件について連絡等がある場合、連絡先に 入力された担当者、電話番号等に連絡が行きます。
連絡先 E メールについては、各種通知書が発行される際に、 ここで入力されたアドレス宛に通知書発行のお知らせメール が発信されます。
※添付資料について
添付できるファイルの容量は合計で2MBまでです。2MB

 ・ 添付できるファイルの容量は合計で2MBまでです。2MB を超える場合やファイル形式については、各市町村の指示内 容に従ってください。

# 技術提案書の提出内容確認

| 🚈 CALS/EC - Microsoft Inter                | net Explorer                                                          | _ D ×        |
|--------------------------------------------|-----------------------------------------------------------------------|--------------|
| ここには選択した<br>発注機関(市町村)                      | 2006年03月07日 13時17分 岐阜県 市町村共同                                          | 電子入札システム 🛛 🔗 |
| 名が表示されます                                   | <u>電子入札システム 検証機能 説明要求</u>                                             |              |
| ○ 調達案件検索                                   |                                                                       | <b></b>      |
| <ul> <li>調達案件一覧</li> <li>入札状況一覧</li> </ul> | 平成18年                                                                 | ₽03月07日      |
|                                            | ○○市長 様                                                                |              |
|                                            | 資格者番号 0201000000                                                      | 00005        |
|                                            | 住 所 岐阜市企業住                                                            | 所01          |
|                                            | 商号又は名称 岐阜市企業名                                                         | 称01          |
|                                            | 代表者氏名 岐阜市代表者                                                          | 氏名01         |
|                                            | 技術提案書                                                                 |              |
|                                            | 下記の調達案件に参加するため特定建設工事共同企業体を結成したので、特定建設工事共<br>業体協定書を添えて技術提案書を提出します。     | 同企           |
|                                            | なお、成年被後見人及び被保佐人並びに破産者で復権を得ない者でないこと並びに添付書類<br>内容については事実と相違得ないことを誓約します。 | o            |
|                                            | 記                                                                     |              |
|                                            | (調達案件)                                                                |              |
|                                            | 1.調達案件番号 02010800000120050598                                         |              |
|                                            | 2.調達案件名称 テスト5号/市町村システムテスト案件(公募プロ)                                     |              |
|                                            | 3. 履行期限 2006.04.30                                                    |              |
|                                            | (添付書類)                                                                |              |
|                                            | 添付ファイル                                                                |              |
|                                            | C:¥Documents and Settings¥Administrator¥My Documents¥内訳書¥サンプル添付書類 xls | 表示           |
|                                            |                                                                       |              |
|                                            | 部署名 岐阜市テスト部署1                                                         |              |
|                                            | 氏名 岐阜市テスト名1                                                           |              |
|                                            | 住 所 岐阜市テスト住所1                                                         |              |
|                                            | 電話番号 000-000-0000                                                     |              |
|                                            | E-Mail mail@mail.jp                                                   |              |
|                                            |                                                                       |              |
|                                            | 山利 提出 戻る                                                              | _            |
| 0 贵政级了                                     |                                                                       |              |
| 未彷終」                                       |                                                                       |              |

# 操作説明

内容を確認した後、**提出ボタン**①をクリックします。 これで技術提案書が提出されます。

※ この画面で提出ボタンをクリックすると、実際の提出処理が行われますのでご 注意ください。

印刷ボタン:技術提案書印刷用画面を表示します。

(印刷方法については、3.8<帳票を印刷する>を参照してください) 提出ボタン:技術提案書受信確認通知画面が表示されます。 戻るボタン:前画面に戻ります。

### 技術提案書受信確認通知の表示

| 🖉 CALS/EC - Microsoft Intern     | net Explorer                                                   |
|----------------------------------|----------------------------------------------------------------|
| ここには選択した<br>発注機関(市町村)            | 2006年03月07日 13時17分 岐阜県 市町村共同 電子入札システム 🥑                        |
| 名か表示されます                         | 電子入札システム 検証機能 説明要求                                             |
| ○ 調達案件検索<br>○ 調達案件一覧<br>○ 入札状況一覧 | 資格者番号 02010000000005<br>商号又は名称 岐阜市企業名称01<br>代表者氏名 岐阜市代表者氏名01 様 |
|                                  | 技術提案書受信確認通知                                                    |
|                                  | 技術提案書は下記の内容で正常に送信されました。                                        |
|                                  | 記                                                              |
|                                  | 調達案件番号 02010800000120050598<br>調達案件名称 テスト5号/市町村システムテスト案件(公募ブロ) |
|                                  | 申請日時 平成18年03月07日13時17分                                         |
|                                  | 印刷を行ってから、調達案件一覧ボタンを押下してください<br>1 印刷 調達案件一覧<br>2                |
| ○ 業務終了                           |                                                                |

#### 操作説明

技術提案書がサーバに送信されたことを示す「技術提案書受信確認通知」が表示されます。

これで技術提案書の提出処理は完了です。

※ 技術提案書受信確認通知は一旦閉じると再度表示することはできませんので 注意してください。

印刷を行う場合は、**印刷ボタン①**をクリックし、印刷用画面を表示してから印 刷してください。印刷完了後、**調達案件一覧ボタン②**をクリックすると、調達案 件一覧画面に戻ります。

※ <u>印刷はブラウザの機能を使って行ってください。**印刷ボタン①**をクリックした</u> だけでは印刷されません。

印刷ボタン :印刷用画面を表示します。 調達案件一覧ボタン :調達案件一覧を表示します。

# 技術提案書受信確認通知の印刷

|                       | - Milcrosoft Edge |                      |                       |             |               | - 0          | L |
|-----------------------|-------------------|----------------------|-----------------------|-------------|---------------|--------------|---|
| ) about: <b>blank</b> |                   |                      |                       |             |               |              | _ |
|                       |                   |                      |                       |             |               |              |   |
|                       | 資格者番号             |                      |                       |             |               |              |   |
|                       | 代表者氏名             | UC 建設(1杯)<br>岐阜 太郎 様 |                       |             |               |              |   |
|                       |                   |                      |                       |             |               |              |   |
|                       |                   | 技術提                  | 案書受信確認通知              |             |               |              |   |
|                       |                   | 技術提案書は               | 下記の内容で正常に送信されました。     |             |               |              |   |
|                       |                   |                      | 5                     |             |               |              |   |
|                       |                   | 調達案件番号               | 00200802600120030004  |             |               |              |   |
|                       |                   | 調達案件名称               | テスト31号 平成15年度〇〇〇〇業務委員 | τ<br>ΈΩ     |               |              |   |
|                       |                   | 申請日時                 | 平成16年03月11日 18時00分    | 1           | 戻る            | Alt+左矢印      |   |
|                       |                   |                      |                       | G           | 最新の情報に更新      | Ctrl+R       |   |
|                       |                   |                      |                       | $\check{2}$ |               |              |   |
|                       |                   |                      |                       | ĨČ          | 名前を付けて保存      | Ctrl+S       |   |
|                       |                   |                      |                       | P           | 印刷            | Ctrl+P       |   |
|                       |                   |                      |                       | A.          | 音声で読み上げる      | Ctrl+Shift+U |   |
|                       |                   |                      |                       | Ē           | ページをコレクションに追加 |              |   |
|                       |                   |                      |                       | e           | 共有            |              |   |
|                       |                   |                      |                       |             | ページのソース表示     | Ctrl+U       |   |
|                       |                   |                      |                       |             | 間発者ツールで調査する   |              |   |

### **操作**説明

印刷用画面上でマウスを右クリックするとメニュー①が表示されます。

メニューの**印刷②**をクリックすると印刷プレビュー画面が表示されますので印刷を行ってください。

印刷終了後、<u>×ボタン③</u>をクリックして印刷用画面を閉じます。

※印刷方法については、3.8<帳票を印刷する>にも記載されています。

# 4.5.5 < < 技術提案書受付票を表示する>

技術提案書が受理されると、技術提案書受付票が発行されます。

# 調達案件一覧の表示

対象となる案件を検索し、調達案件一覧に表示させます。

### <u>操作**説明**</u>

対象となる「調達案件名称」行-「技術提案書 受付票」列の表示ボタン①をク リックします。

# 技術提案書受付票の内容確認

| 🖉 CALS/EC - Microsoft Intern                                                                                                    | et Explorer                                                                                           |                    | - U × |
|----------------------------------------------------------------------------------------------------|----------------------------------------------------------------------------------------------------|--------------------|-------|
| ここには選択した<br>発注機関(市町村)                                                                                                    | 2006年03月07日 14時19分                                                                                    | 岐阜県 市町村共同 電子入札システム | Ø     |
| 名が表示されます                                                                                                    | 電子入札システム 検証機能 説明要求                                                                                    |                    |       |
| <ul> <li>         ・調達案件検索         ・         ・調達案件一覧         ・         、         和達案件一覧         ・         入札状況一覧         ・         </li> </ul> | 資格者番号 020100000000005<br>住所 岐阜市企業住所01<br>立日1445 岐阜市企業住所01                                             | 平成18年03月07日        |       |
|                                                                                                    | (15) (15) (15) (15) (15) (15) (15) (15)                                                               |                    |       |
|                                                                                                    |                                                                                                    |                    |       |
|                                                                                                    | 汉俐 <b>旋</b> 杀昔文门示                                                                                     |                    |       |
|                                                                                                    | 下記の調達案件について下記の日時に受領しました。                                                                              |                    |       |
|                                                                                                    | 52<br>                                                                                                |                    |       |
|                                                                                                    | 受領番号 020108000001200505981104000003<br>調達案件番号 02010800000120050598<br>調達案件名称 テスト5号/市町村システムテスト案件(公募プロ) |                    |       |
|                                                                                                    | 受付日時 平成18年03月07日14時10分                                                                                |                    |       |
| 9 業務終了                                                                                                    | 印刷 保存                                                                                                 |                    |       |

### **操作**説明

技術提案書受付票の内容を確認します。

確認後、**戻るボタン①**をクリックすると調達案件一覧画面に戻ります。

印刷を行う場合は、**印刷ボタン**をクリックし、印刷用画面を表示してから印刷 してください。

※ <u>印刷はブラウザの機能を使って行ってください。**印刷ボタン**をクリックしただ</u> けでは印刷されません。

印刷ボタン:技術提案書受付票印刷用画面を表示します。

(印刷方法については、3.8<帳票を印刷する>を参照してください) 保存ボタン:技術提案書受付票保存ウインドウを表示します。

(保存方法については、3.9<帳票を保存する>を参照してください) 戻るボタン:調達案件一覧を表示します。

# 4.5.6 <特定通知書(非特定通知書)を表示する>

提出された参加表明書に対し、審査が終了すると、特定通知書、または、非特定通知 書が発行されます。

特定通知書を受け取った方は、特定通知書の確認後に見積書の提出を行ってください。 非特定通知書を受け取った方は、当該案件での作業はここで終了です。

#### 調達案件一覧の表示

対象となる案件を検索し、調達案件一覧に表示させます。

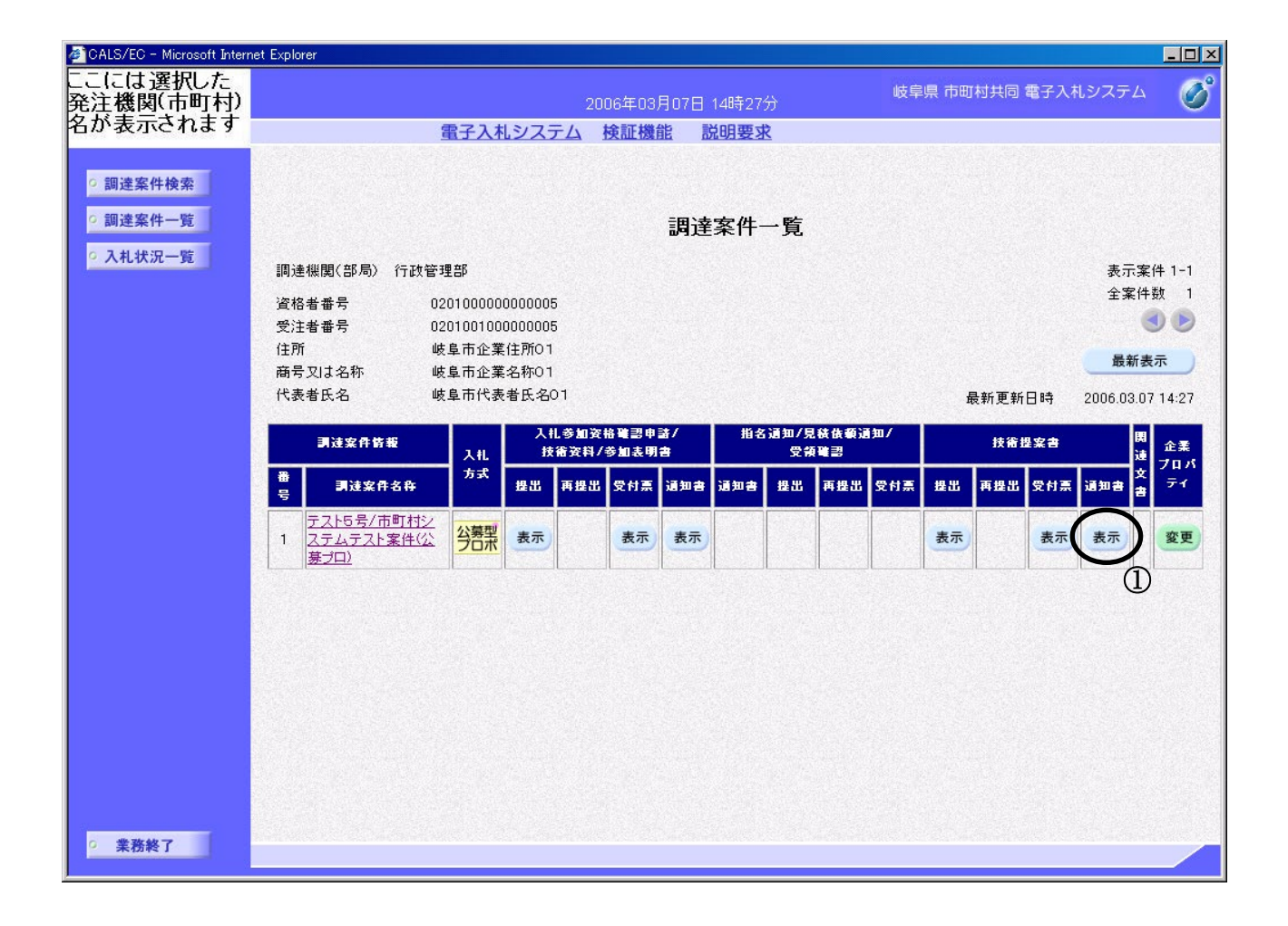

#### 操作説明

対象となる「調達案件名称」行-「技術提案書 通知書」列の表示ボタン①をク リックします。

# 特定通知書(非特定通知書)の内容確認

| 🚈 CALS/EC - Microsoft Intern     | net Explorer                                                                                             | _ <b>_</b>             |
|----------------------------------|----------------------------------------------------------------------------------------------------|------------------------|
| ここには選択した<br>発注機関(市町村)            | 2006年03月07日 14時27分                                                                                       | 岐阜県 市町村共同 電子入札システム 🛛 🔗 |
| 名が表示されます                         | 電子入札システム 検証機能 説明要求                                                                                       |                        |
| ○ 調達案件検索<br>○ 調達案件一覧<br>○ 入札状況一覧 | FAX番号 000-000-0000<br>資格者番号 02010000000005<br>住所 岐阜市企業住所01 〇〇7<br>商号又は名称 岐阜市企業名称01<br>代表者氏名 岐阜市代表者氏名01 様 | 平成18年03月07日<br>市長      |
|                                  | 特定通知書                                                                                                    |                        |
|                                  | 平成18年03月07日付けで負社から提出のあった、下記の業務について技<br>特定したので通知します。                                                      | 術提案書を                  |
|                                  | 5                                                                                                    |                        |
|                                  | 調達案件番号 02010800000120050598<br>調達案件名称 テスト5号/市町村システムテスト案件(公募プ)<br>見積書提出締切日時 平成18年03月07日15時30分<br>理由または条件  | □)                     |
|                                  | 印刷 保存 🤇                                                                                                  |                        |
|                                  |                                                                                                    |                        |
| ○ 業務終了                           |                                                                                                    |                        |

※ 画面は特定通知書の例です。

### 操作説明

特定通知書(非特定通知書)の内容を確認します。 確認後、**戻るボタン①**をクリックすると調達案件一覧画面に戻ります。

印刷を行う場合は、**印刷ボタン**をクリックし、印刷用画面を表示してから印刷 してください。

※ <u>印刷はブラウザの機能を使って行ってください。</u>**印刷ボタン**をクリックしただ けでは印刷されません。

印刷ボタン:特定通知書(非特定通知書)印刷用画面を表示します。 (印刷方法については、3.8<帳票を印刷する>を参照してください) 保存ボタン:特定通知書(非特定通知書)保存ウインドウを表示します。

(保存方法については、3.9<帳票を保存する>を参照してください) 戻るボタン:調達案件一覧画面に戻ります。

非特定通知の場合、下のような画面になります。

| 🖉 CALS/EC - Microsoft Intern                                      | et Explorer                         |                                                                                     |                                                   |                               | <u> –  –  ×</u> |
|-------------------------------------------------------------------|-------------------------------------|-------------------------------------------------------------------------------------|---------------------------------------------------|-------------------------------|-----------------|
| ここには選択した<br>発注機関(市町村)                                             |                                     | 2006年03月05                                                                          | 日 14時32分                                          | 岐阜県 市町村共同 電子入札システム            | Ø               |
| 名が表示されます                                                          | <u> 電子入</u>                         | <u> 札システム 検証機能</u>                                                                  | <u>説明要求</u>                                       |                               |                 |
| <ul> <li>         ・調達案件検索         ・         ・         ・</li></ul> | FAX番号<br>資格者番号<br>住所<br>商号又は名称      | 000-000-0000<br>0201000000000006<br>岐阜市企業住所02<br>岐阜市企業名称02                          | 00                                                | 平成18年03月07日<br>〇市長            |                 |
|                                                                   | 代表者氏名                               | 岐阜市代表者氏名02 様                                                                        |                                                   |                               |                 |
|                                                                   |                                     | 非                                                                                   | 特定通知書                                             |                               |                 |
|                                                                   | 下記の業務に                              | ついて、下記の理由により非                                                                       | 寺定としましたので通知                                       | します。                          |                 |
|                                                                   | なお、このこと!<br>ます。この説明:                | こついて不服がある場合は、 <sup>-</sup><br>を求める場合は、下記期限ま <sup>-</sup>                            | その理由について説明を<br>でに、岐阜県建設CALS/F                     | 家めることが出来<br>EC電子入札システム、       |                 |
|                                                                   | 又は、書面(様:                            | 式自由)にて、その旨を記載                                                                       | して提出してください。                                       |                               |                 |
|                                                                   |                                     |                                                                                     | 5                                                 |                               |                 |
|                                                                   | 調達案件番号<br>調達案件名称<br>説明請求期限<br>非特定理由 | 020108000001200505<br>テスト5号/市町村シス<br>平成18年03月08日<br>貴社の技術提案につし<br>うち同種又は類似業計<br>です。 | 98<br>テムテスト案件(公募プロ)<br>いては、予定技術者の経<br>5の実績の観点から特定 | )<br>験及び業務実施能力の<br>しないこととしたもの |                 |
| ○ 業務終了                                                            | <                                   | 印刷                                                                                  | 保存                                                | <b>反</b> る                    |                 |

# 4.5.7 <見積依頼通知書を表示する>

特定通知書を受け取った方には、同時に見積依頼通知書が発行されます。 この見積依頼通知書の内容にしたがって、見積書の提出を行います。

### 入札状況一覧の表示

対象となる案件を検索し、入札状況一覧に表示させます。

| 🖉 CALS/EC - Microsoft Intern                                      | emet Explorer                                                                                                    | - 🗆 🗵          |
|-------------------------------------------------------------------|----------------------------------------------------------------------------------------------------|----------------|
| ここには選択した<br>発注機関(市町村)                                             | 2006年03月07日 14時28分 岐阜県 市町村共同 電子入札システム                                                                                                    | Ø              |
| 名が表示されます                                                          | 電子入札システム 検証機能 説明要求                                                                                                    |                |
| <ul> <li>         ・調達案件検索         ・         ・         ・</li></ul> | 入札状況一覧                                                                                                    |                |
|                                                                   | 資格者番号 02010000000005 表示案()                                                                                                    | 件 1-1<br>**r 1 |
|                                                                   | 商号又は名称 岐阜市企業名称01 生来178<br>代表者氏名 岐阜市代表者氏名01                                                                                                    |                |
|                                                                   | 最新表                                                                                                    | 示              |
|                                                                   | 最新更新日時 2006.03.07                                                                                                    | 14:28          |
|                                                                   | 番 入礼 入礼/ 入礼/見徒/ 通知書 企業 以                                                                                                    |                |
|                                                                   | 号 調速業件名件 方式 冉八礼/ 静退溜 静退溜受付票 入札/ 落札/決定/ 再入札/ 開札日 フロハ 摘奏<br>見続 見続 見続 見続 時変更 ディ                                                                                                    | 状況             |
|                                                                   | 1         元之15号/市町村シ<br>ステムテスト案件(公<br>寮プロ)         2         2         2         2         2         2         2         2         2         2         2         2         2         2         2         2         2         2         2         2         2         2         2         2         2         2         2         2         2         2         2         2         2         2         2         2         2         2         2         2         2         2         2         2         2         2         2         2         2         2         2         2         2         2         2         2         2         2         2         2         2         2         2         2         2         2         2         2         2         2         2         2         2         2         2         2         2         2         2         2         2         2         2         2         2         2         2         2         2         2         2         2         2         2         2         2         2         2         2         2         2         2         2         2< | 表示             |
|                                                                   |                                                                                                    |                |
|                                                                   |                                                                                                    |                |
|                                                                   |                                                                                                    |                |
|                                                                   |                                                                                                    |                |
|                                                                   |                                                                                                    |                |
|                                                                   |                                                                                                    |                |
|                                                                   |                                                                                                    |                |
|                                                                   |                                                                                                    |                |
| ○ 業務終了                                                            |                                                                                                    |                |

### 操作説明

対象となる「調達案件名称」行一「通知書 再入札/見積」列の**見積依頼通知書** 表示ボタン①をクリックします。

### 見積依頼通知書の内容確認

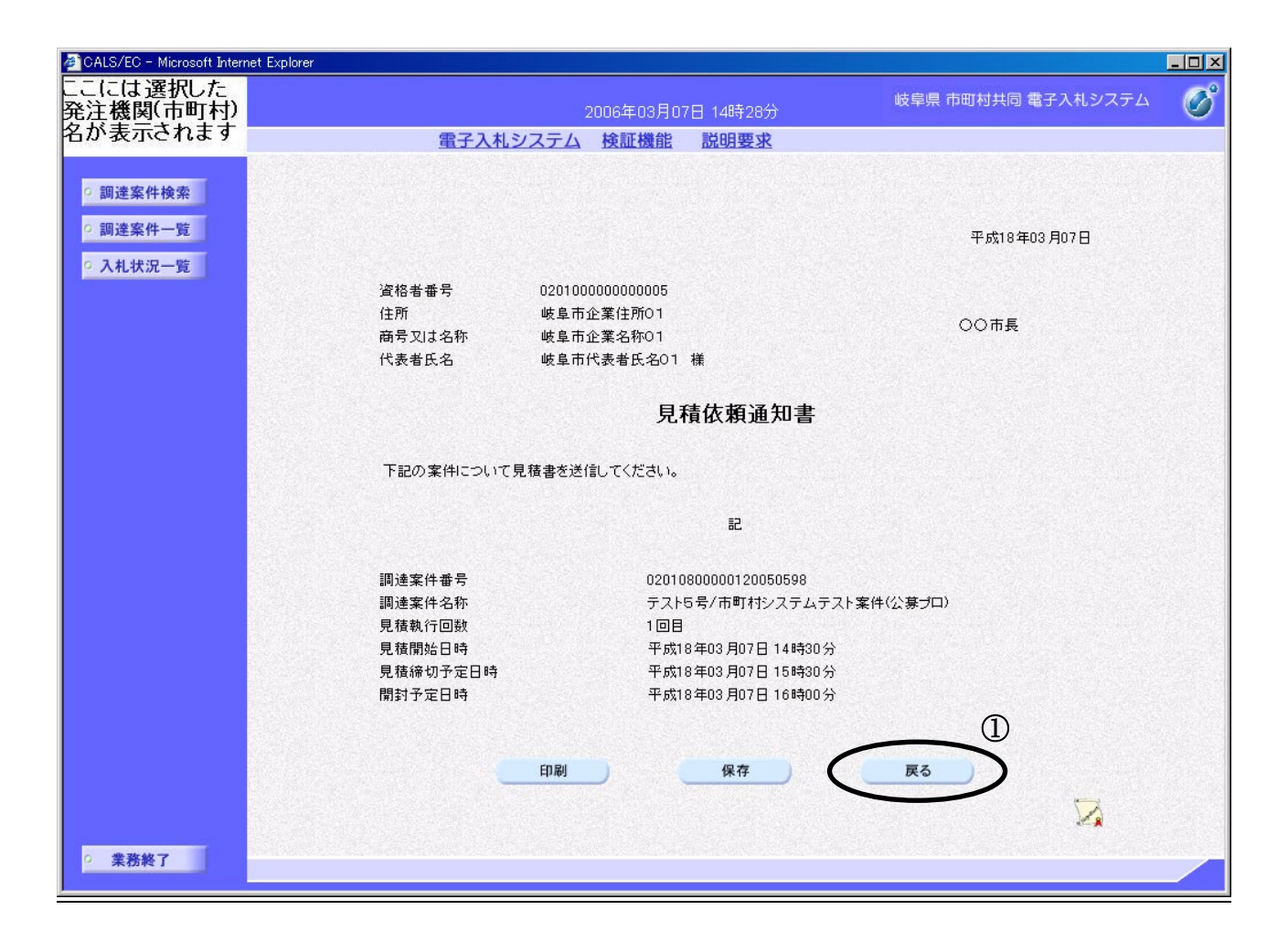

#### <u>操作説明</u>

見積依頼通知書の内容を確認します。 確認後、**戻るボタン①**をクリックすると調達案件一覧画面に戻ります。

印刷を行う場合は、**印刷ボタン**をクリックし、印刷用画面を表示してから印刷 してください。

※ <u>印刷はブラウザの機能を使って行ってください。</u>**印刷ボタン**をクリックしただ けでは印刷されません。

印刷ボタン:見積依頼通知書印刷用画面を表示します。

(印刷方法については、3.8<帳票を印刷する>を参照してください) 保存ボタン:見積依頼通知書保存ウインドウを表示します。

(保存方法については、3.9<帳票を保存する>を参照してください) 戻るボタン:調達案件一覧画面に戻ります。